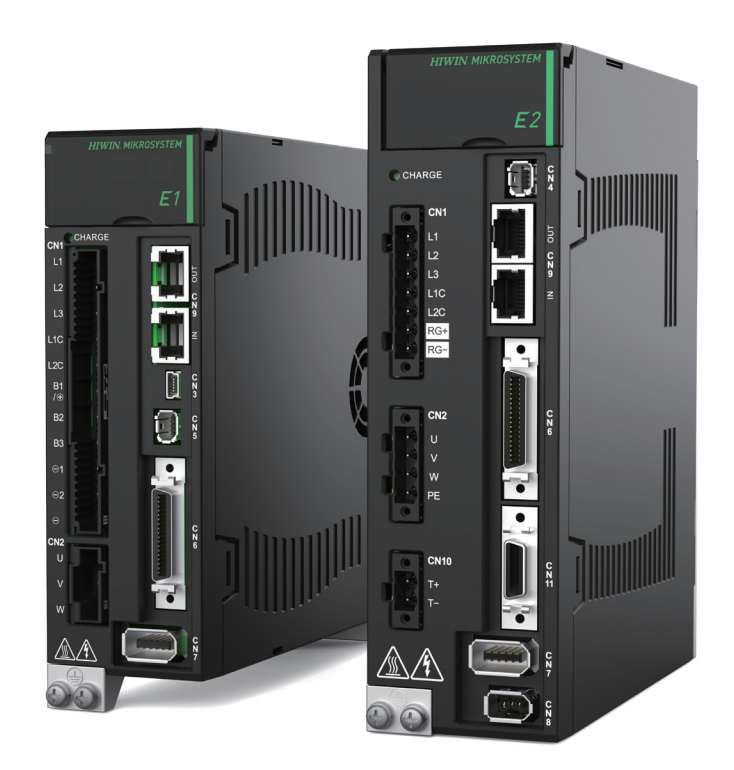

# **Application Note**

E Series MECHATROLINK-III Drive Complete Setup with SYNTEC CNC Controller

> www.hiwinmikro.tw MD51UE01-2506\_V1.0

## **Revision History**

The version of the manual is also indicated on the bottom of the front cover.

#### MD51UE01-2506\_V1.0

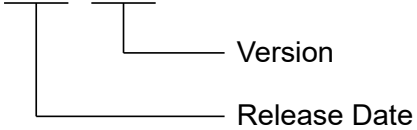

| Release Date                | Version | Applicable Product                    | Revision Contents |
|-----------------------------|---------|---------------------------------------|-------------------|
| Jun. 6 <sup>th</sup> , 2025 | 1.0     | E Series<br>MECHATROLINK-III<br>Drive | First edition.    |

## **Related Documents**

Through related documents, users can quickly understand the positioning of this manual and the correlation between manuals and products. Go to HIWIN MIKROSYSTEM's official website  $\rightarrow$  Download  $\rightarrow$  Manual Overview for details (<u>https://www.hiwinmikro.tw/Downloads/ManualOverview\_EN.htm</u>).

## Preface

This manual explains the operation of controller's built-in human machine interface when E series MECHATROLINK-III drive is used with SYNTEC CNC controller. The contents in this manual, including communication setup for controller, parameters setup, test run, are arranged in accordance with the procedure of complete machine setup. For further understanding of E series MECHATROLINK-III drive, please refer to "E Series Servo Drive MECHATROLINK-III Communication Command Manual."

Note: SYNTEC is the registered trademark of SYNTEC TECHNOLOGY CO., LTD.

## Specifications of Software/Hardware

| Name                           | Version of Software/Firmware                          |  |
|--------------------------------|-------------------------------------------------------|--|
|                                | Software (Thunder): 1.13.7.0 or above                 |  |
| E Selles MECHATROLINK-III DIVe | Firmware: 2.13.6 or above (E1) / 3.13.6 or above (E2) |  |
| SYNTEC CNC Controller          | Software: eHMC_10.117.45 or above                     |  |

## **Table of Contents**

| 1. | Communic                                  | ation Setup                                         |     |
|----|-------------------------------------------|-----------------------------------------------------|-----|
|    | 1.1                                       | Communication specification                         |     |
|    | 1.2 Connect to E series servo drive (CN9) |                                                     |     |
|    | 1.3 MECHATROLINK-III communication setup  |                                                     |     |
|    | 1.3.1                                     | Panel configuration for ED1F drive                  |     |
|    | 1.3.2                                     | Panel configuration for ED2F drive                  |     |
|    | 1.3.3                                     | SYNTEC CNC controller's motion control card setting | 1-7 |
| 2. | Parameters                                | s Setup                                             |     |
|    | 2.1 Parameters writing / saving           |                                                     |     |
|    | 2.2                                       | Parameters setup                                    |     |
|    | 2.2.1                                     | Parameters for setting basic function – Pn0□□       |     |
|    | 2.2.2                                     | Parameters for tuning – Pn1□□                       |     |
|    | 2.2.3                                     | Position-related parameters – Pn2□□                 |     |
|    | 2.2.4                                     | Velocity-related parameters– Pn3□□                  |     |
|    | 2.2.5                                     | Torque-related parameters – Pn4□□                   |     |
|    | 2.2.6                                     | Parameters for I/O setting – Pn5□□                  |     |
|    | 2.2.7                                     | Parameters for application – Pn6□□                  |     |
|    | 2.2.8                                     | Others – Pn8□□                                      |     |
| 3. | Test Run                                  |                                                     |     |

| 3.1 | Test run | 3-2 |
|-----|----------|-----|
| 0.1 |          |     |

## 1. Communication Setup

| 1. | Comr | munication | n Setup                                             | . 1-1 |
|----|------|------------|-----------------------------------------------------|-------|
|    | 1.1  | Con        | nmunication specification                           | . 1-2 |
|    | 1.2  | Con        | nect to E series servo drive (CN9)                  | . 1-2 |
|    | 1.3  | MEG        | CHATROLINK-III communication setup                  | . 1-3 |
|    |      | 1.3.1      | Panel configuration for ED1F drive                  | . 1-3 |
|    |      | 1.3.2      | Panel configuration for ED2F drive                  | . 1-5 |
|    |      | 1.3.3      | SYNTEC CNC controller's motion control card setting | . 1-7 |

Communication Setup

## **1.1 Communication specification**

| MECHATROLINK-III Communication Specification |                                                             |  |  |
|----------------------------------------------|-------------------------------------------------------------|--|--|
| Station Address Setup                        | 03 ~ EF hex                                                 |  |  |
| Baud Rate                                    | 100 Mbps                                                    |  |  |
| Transmission Cycle                           | 250 μs, 500 μs, 750 μs, 1.0 ms to 4.0 ms (0.5 ms increment) |  |  |
| Transmission Bytes                           | 32 Bytes or 48 Bytes                                        |  |  |
| Control Method                               | Position control, Velocity control, Torque control          |  |  |
| Profile                                      | Standard servo profile                                      |  |  |

Table 1.1.1

## **1.2 Connect to E series servo drive (CN9)**

Use Ethernet crossover cable to connect servo drive to MECHATROLINK-III compatible master or device. For the pin assignment of the crossover cable, please refer to Figure 1.2.1.

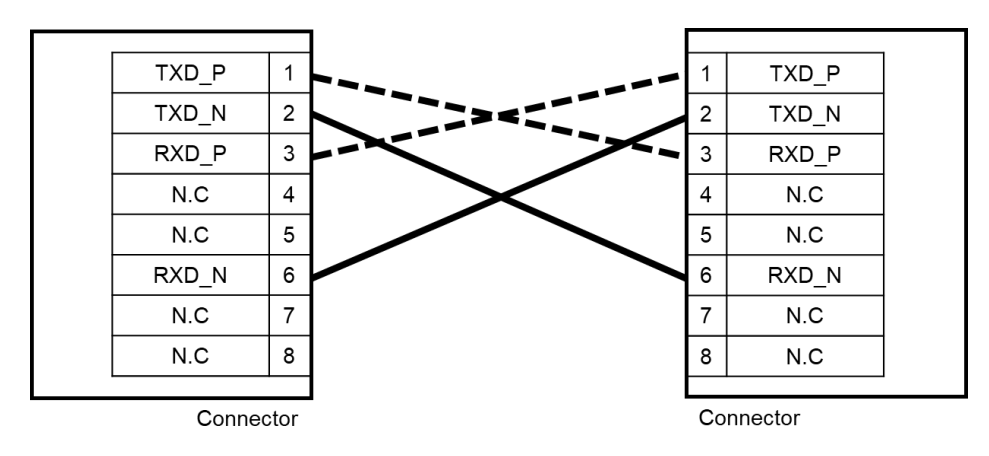

Figure 1.2.1

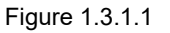

Setting of transmission Bytes (SW3)

Set transmission Bytes via DIP switch (SW3). If the setting is wrong, normal communication cannot be performed. While connecting to SYNTEC CNC controller, it is usually 48 Bytes.

| 6///2       | Function               | Setting |     |                    |  |
|-------------|------------------------|---------|-----|--------------------|--|
| 3003        | FUNCTION               | 1       | 2   | Transmission Bytes |  |
| Pin 1 and 2 | Set transmission Bytes | OFF     | OFF | Reserved           |  |
|             |                        | ON      | OFF | 32 Bytes           |  |
|             |                        | OFF     | ON  | 48 Bytes           |  |
|             |                        | ON      | ON  | Reserved           |  |
| Pin 3       | Reserved               |         |     |                    |  |
| Pin 4       | Reserved               |         |     |                    |  |

## 1.3 MECHATROLINK-III communication setup

E Series MECHATROLINK-III Drive Complete Setup with SYNTEC CNC Controller

## 1.3.1 Panel configuration for ED1F drive

The rotary switches (SW1 and SW2) and DIP switch (SW3) shown in Figure 1.3.1.1 are used to set MECHATROLINK-III communication station number and transmission Bytes.

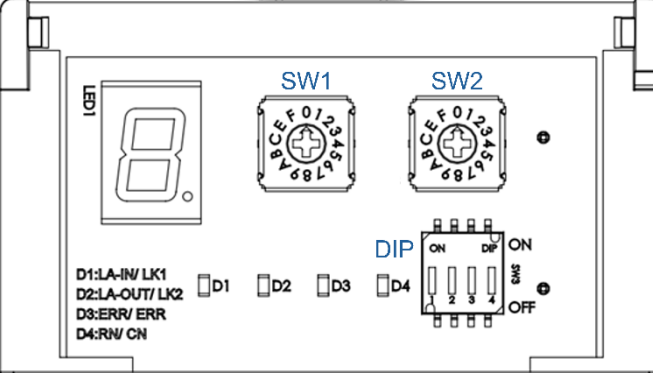

MD51UE01-2506

Communication Setup E Series MECHATROLINK-III Drive Complete Setup with SYNTEC CNC Controller

#### Station address (SW1 and SW2)

Set station number by using the rotary switches (SW1 and SW2). While connecting two or more MECHATROLINK-III compatible products, please set different station number for each product.

| SW1 | SW2    | Station Address |
|-----|--------|-----------------|
| 0   | 0 to 2 | Reserved        |
| 0   | 3      | 03h             |
| :   |        |                 |
| E   | F      | EFh             |
| F   | 0 to F | Reserved        |

Table 1.3.1.2

Note:

If the settings of the communication switches (SW1, SW2, and SW3) are changed, please reset power for the new settings to take effect. The station number of SYNTEC CNC controller starts from 0x21.

MD51UE01-2506

#### E Series MECHATROLINK-III Drive Complete Setup with SYNTEC CNC Controller

**Communication Setup** 

### **1.3.2 Panel configuration for ED2F drive**

The rotary switches (SW1 and SW2) shown in Figure 1.3.2.1 are used to set MECHATROLINK-III communication station number. For transmission Bytes, set it via Thunder software.

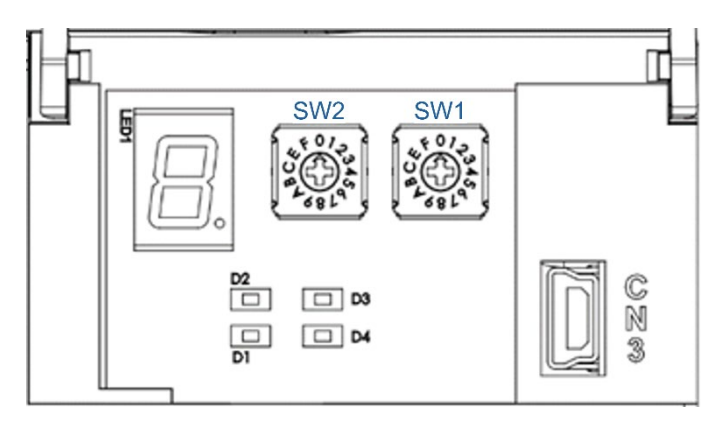

Figure 1.3.2.1

#### Transmission Bytes

The default setting of transmission Bytes is 48 Bytes. If there is a need to change it, set it via Thunder software.

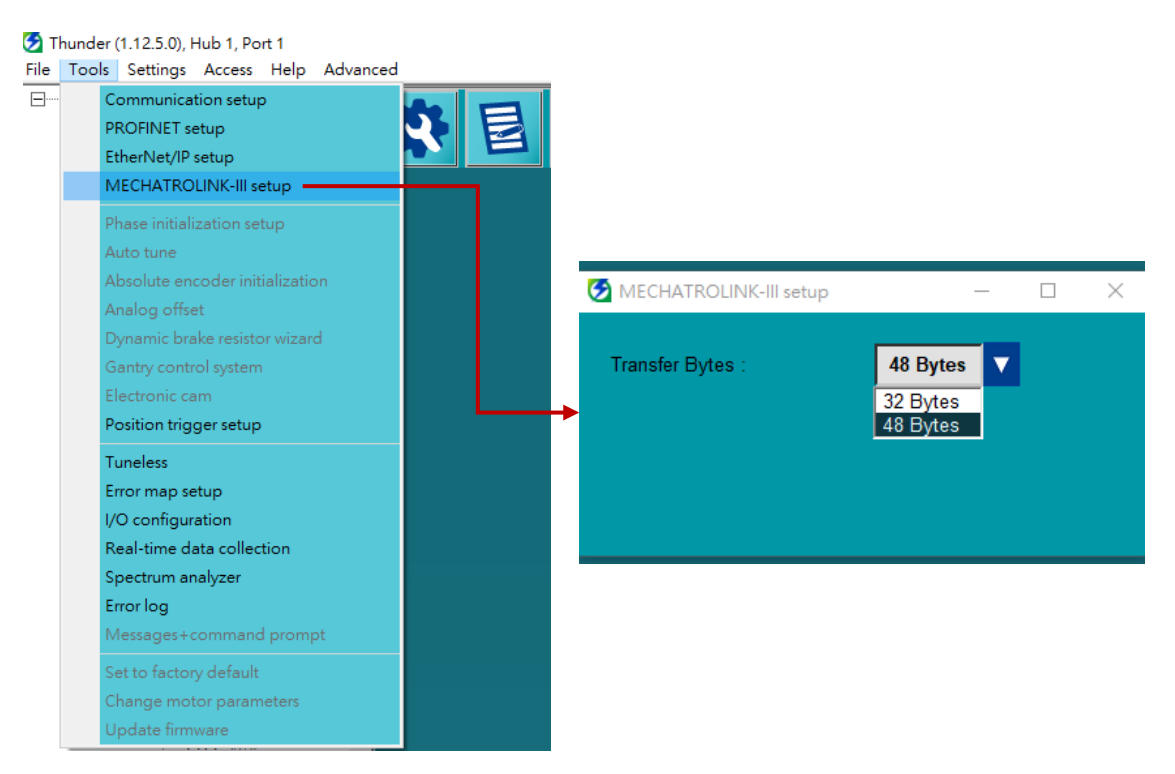

Figure 1.3.2.2

MD51UE01-2506

Communication Setup E Series MECHATROLINK-III Drive Complete Setup with SYNTEC CNC Controller

#### Station address (SW1 and SW2)

Set station number by using the rotary switches (SW1 and SW2). While connecting two or more MECHATROLINK-III compatible products, please set different station number for each product.

| SW1 | SW2    | Station Address |
|-----|--------|-----------------|
| 0   | 0 to 2 | Reserved        |
| 0   | 3      | 03h             |
| :   |        |                 |
| E   | F      | EFh             |
| F   | 0 to F | Reserved        |

Table 1.3.2.1

Note:

If the settings of the communication switches (SW1 and SW2) are changed, please reset power for the new settings to take effect. The station number of SYNTEC CNC controller starts from 0x21.

## 1.3.3 SYNTEC CNC controller's motion control card setting

After confirming that the settings of the rotary switches (SW1 and SW2) and DIP switch (SW3) are correct, set the motion control card via controller's human machine interface, **path: Home**  $\rightarrow$  **Electronic Control Module**  $\rightarrow$  **Parameter Setup**. If the controller is connected to a single axis, set number 21 to 1; if two axes are connected, set numbers 21 and 22 to 1 and 2 respectively (as Table 1.3.3.1 shows), and so on.

| Number | Description                                                | Value |
|--------|------------------------------------------------------------|-------|
| 21     | Motion control card port number<br>corresponding to X axis | 1     |
| 22     | Motion control card port number<br>corresponding to Y axis | 2     |

| Table | 1.3.3.1 |  |
|-------|---------|--|

MD51UE01-2506 Communication Setup

MD51UE01-2506

Communication Setup E Series MECHATROLINK-III Drive Complete Setup with SYNTEC CNC Controller

(This page is intentionally left blank.)

## 2. Parameters Setup

| 2. | Parameters Setup |                    |                                               | 2-1    |
|----|------------------|--------------------|-----------------------------------------------|--------|
|    | 2.1              | Para               | ameters writing / saving                      | 2-2    |
|    | 2.2              | 2 Parameters setup |                                               | 2-3    |
|    |                  | 2.2.1              | Parameters for setting basic function – Pn0□□ | 2-3    |
|    |                  | 2.2.2              | Parameters for tuning – Pn1□□                 | 2-4    |
|    |                  | 2.2.3              | Position-related parameters – Pn2□□           | 2-6    |
|    |                  | 2.2.4              | Velocity-related parameters– Pn3□□            | 2-7    |
|    |                  | 2.2.5              | Torque-related parameters – Pn4□□             | 2-8    |
|    |                  | 2.2.6              | Parameters for I/O setting – Pn5□□            | . 2-10 |
|    |                  | 2.2.7              | Parameters for application – Pn6□□            | . 2-12 |
|    |                  | 2.2.8              | Others – Pn8□□                                | . 2-12 |

Parameters Setup

## 2.1 Parameters writing / saving

After confirming that the controller and the servo drive are connected, set servo drive Pt parameters via controller's Pn parameters setup interface (**path: Home**  $\rightarrow$  **Electronic Control Module**  $\rightarrow$  **Parameter Setup**  $\rightarrow$  **Serial Parameters**). For example, setting Pn100 = 500 indicates setting servo drive Pt100 = 500. Before entering the setting page of Serial Parameters, press the red "Emergency Stop" button on the control panel to ensure that the servo drive is not at servo ready state during the setting process.

After setting Pn parameters, save the parameters by setting Pn81F to 1 (as Table 2.1.1 shows). This can prevent the parameters from returning to the default values after the power of servo drive is reset.

| Parameter | Description             | Value |
|-----------|-------------------------|-------|
| Pn81F     | Command data allocation | 0001  |

Table 2.1.1

Note:

When saving the parameters, it is normal for the servo drive to pop up the disconnection alarm AL.FB1. It is recommended to adjust all the required parameters before saving them.

## 2.2 Parameters setup

## 2.2.1 Parameters for setting basic function – Pn0 ...

| Parameter | Parameter name                             | Can be set on<br>controller's human<br>machine interface | Remark                |
|-----------|--------------------------------------------|----------------------------------------------------------|-----------------------|
| Pn000     | Function selection<br>application switch 0 | x                                                        |                       |
| Pn001     | Function selection<br>application switch 1 | x                                                        |                       |
| Pn002     | Function selection<br>application switch 2 | x                                                        |                       |
| Pn006     | Function selection<br>application switch 6 | x                                                        |                       |
| Pn007     | Function selection<br>application switch 7 | x                                                        |                       |
| Pn008     | Function selection<br>application switch 8 | x                                                        | Set them via Thunder. |
| Pn009     | Function selection<br>application switch 9 | x                                                        |                       |
| Pn00A     | Function selection<br>application switch A | x                                                        |                       |
| Pn00B     | Function selection<br>application switch B | x                                                        |                       |
| Pn00C     | Function selection<br>application switch C | x                                                        |                       |
| Pn00D     | Function selection<br>application switch D | x                                                        |                       |

#### Table 2.2.1.1

HIWIN. MIKROSYSTEM

#### Parameters Setup E Series MECHATROLINK-III Drive Complete Setup with SYNTEC CNC Controller

## 2.2.2 Parameters for tuning – Pn1 -

| Parameter | Parameter name                                 | Can be set on<br>controller's human<br>machine interface | Remark                                                                 |
|-----------|------------------------------------------------|----------------------------------------------------------|------------------------------------------------------------------------|
| Pn100     | Velocity loop gain                             | 0                                                        |                                                                        |
| Pn101     | Velocity loop integral time<br>constant        | 0                                                        |                                                                        |
| Pn102     | Position loop gain                             | 0                                                        | If the setting of Pt102 is greater than 20000, set it via Thunder.     |
| Pn103     | Moment of inertia ratio                        | 0                                                        | If the setting of Pt103 is greater than 20000, set it via Thunder.     |
| Pn104     | Second velocity loop gain                      | 0                                                        |                                                                        |
| Pn105     | Second velocity loop integral<br>time constant | 0                                                        |                                                                        |
| Pn106     | Second position loop gain                      | 0                                                        | If the setting of Pt106 is greater than 20000, set it via Thunder.     |
| Pn109     | Feedforward                                    | 0                                                        |                                                                        |
| Pn10A     | Feedforward filter time<br>constant            | 0                                                        |                                                                        |
| Pn10B     | Gain application switch                        | Х                                                        | Set Pt10B via Thunder.                                                 |
| Pn10C     | Mode switch<br>(Torque command)                | 0                                                        |                                                                        |
| Pn10D     | Mode switch<br>(Velocity command)              | 0                                                        |                                                                        |
| Pn10E     | Mode switch<br>(Acceleration)                  | 0                                                        |                                                                        |
| Pn10F     | Mode switch<br>(Position deviation)            | 0                                                        |                                                                        |
| Pn11F     | Position integral time<br>constant             | 0                                                        |                                                                        |
| Pn121     | Friction compensation gain                     | 0                                                        |                                                                        |
| Pn122     | Second friction<br>compensation gain           | 0                                                        |                                                                        |
| Pn123     | Friction compensation<br>coefficient           | Х                                                        |                                                                        |
| Pn124     | Friction compensation<br>frequency correction  | Х                                                        | Not supported.                                                         |
| Pn125     | Friction compensation gain<br>correction       | Х                                                        |                                                                        |
| Pn131     | Gain switching time 1                          | 0                                                        |                                                                        |
| Pn132     | Gain switching time 2                          | 0                                                        |                                                                        |
| Pn135     | Gain switching waiting time 1                  | 0                                                        |                                                                        |
| Pn136     | Gain switching waiting time 2                  | 0                                                        |                                                                        |
| Pn139     | Automatic gain switching selection 1           | 0                                                        |                                                                        |
| Pn13D     | Current gain level                             | 0                                                        |                                                                        |
| Pn140     | Model following control selection              | 0                                                        | Pt140 only supports model following control and vibration suppression. |
| Pn141     | Model following control gain                   | 0                                                        |                                                                        |

Table 2.2.2.1

MD51UE01-2506

#### E Series MECHATROLINK-III Drive Complete Setup with SYNTEC CNC Controller Parameters Setup

| Parameter | Parameter name                                                  | Can be set on<br>controller's human<br>machine interface | Remark                                                                    |
|-----------|-----------------------------------------------------------------|----------------------------------------------------------|---------------------------------------------------------------------------|
| Pn142     | Model following control gain<br>compensation                    | 0                                                        |                                                                           |
| Pn143     | Model following control bias<br>in forward direction            | 0                                                        |                                                                           |
| Pn144     | Model following control bias<br>in reverse direction            | 0                                                        |                                                                           |
| Pn145     | Vibration suppression 1<br>frequency A                          | Х                                                        | Not supported                                                             |
| Pn146     | Vibration suppression 1<br>frequency B                          | Х                                                        |                                                                           |
| Pn147     | Model following control<br>velocity feedforward<br>compensation | 0                                                        |                                                                           |
| Pn148     | Second model following<br>control gain                          | 0                                                        |                                                                           |
| Pn149     | Second model following<br>control gain compensation             | 0                                                        |                                                                           |
| Pn14A     | Vibration suppression 2<br>frequency                            | 0                                                        | Corresponding to Pt14A, it is vibration suppression 1 frequency.          |
| Pn14B     | Vibration suppression 2 compensation                            | 0                                                        | Corresponding to Pt14B, it is<br>vibration suppression 1<br>compensation. |
| Pn160     | Anti-resonance control selection                                | Х                                                        |                                                                           |
| Pn161     | A type anti-resonance<br>frequency                              | Х                                                        |                                                                           |
| Pn162     | A type anti-resonance gain<br>compensation                      | Х                                                        | -                                                                         |
| Pn163     | A type anti-resonance<br>damping gain                           | Х                                                        | Not supported                                                             |
| Pn164     | A type anti-resonance filter<br>time constant 1<br>compensation | Х                                                        |                                                                           |
| Pn165     | A type anti-resonance filter<br>time constant 2<br>compensation | Х                                                        |                                                                           |
| Pn166     | A type anti-resonance<br>damping gain 2                         | X                                                        | ]                                                                         |
| Pn170     | Tuning Less selection                                           | Х                                                        | Set Pt170 via Thunder.                                                    |
| Pn181     | Mode switch<br>(Linear motor velocity<br>command)               | 0                                                        |                                                                           |
| Pn182     | Mode switch<br>(Linear motor acceleration)                      | Ο                                                        |                                                                           |

### 2.2.3 Position-related parameters – Pn2 -

| Parameter | Parameter name                                   | Can be set on<br>controller's human<br>machine interface | Remark                 |
|-----------|--------------------------------------------------|----------------------------------------------------------|------------------------|
| Pn205     | Multi-turn limit                                 | 0                                                        |                        |
| Pn207     | Position control function<br>selection           | 0                                                        |                        |
| Pn20A     | Number of external encoder<br>scale pitches      | 0                                                        |                        |
| Pn20E     | Electronic gear ratio<br>(Numerator)             | 0                                                        |                        |
| Pn210     | Electronic gear ratio<br>(Denominator)           | 0                                                        |                        |
| Pn212     | Number of encoder output<br>pulses               | 0                                                        |                        |
| Pn22A     | Full-closed loop control<br>selection            | 0                                                        |                        |
| Pn230     | Position control expansion<br>function selection | Х                                                        |                        |
| Pn231     | Backlash compensation                            | Х                                                        | Not supported.         |
| Pn233     | Backlash compensation time constant              | Х                                                        |                        |
| Pn281     | Encoder output resolution                        | Х                                                        | Set Pt281 via Thunder. |
| Pn282     | Number of linear encoder<br>scale pitches        | Х                                                        | Not supported.         |

#### Table 2.2.3.1

#### E Series MECHATROLINK-III Drive Complete Setup with SYNTEC CNC Controller

## 2.2.4 Velocity-related parameters– Pn3

| Parameter | Parameter name                                     | Can be set on<br>controller's human<br>machine interface | Remark                                                                       |
|-----------|----------------------------------------------------|----------------------------------------------------------|------------------------------------------------------------------------------|
| Pn304     | JOG velocity                                       | 0                                                        |                                                                              |
| Pn305     | Soft start acceleration time                       | 0                                                        | <ul> <li>Range of Pn305: 0~10000</li> <li>Range of Pt305: 0~65535</li> </ul> |
| Pn306     | Soft start deceleration time                       | 0                                                        | <ul> <li>Range of Pn306: 0~10000</li> <li>Range of Pt306: 0~65535</li> </ul> |
| Pn308     | Velocity feedback filter time<br>constant          | 0                                                        |                                                                              |
| Pn30A     | Deceleration time for servo<br>OFF and forced stop | 0                                                        | <ul> <li>Range of Pn30A: 0~10000</li> <li>Range of Pt30A: 0~65535</li> </ul> |
| Pn30C     | Velocity feedforward average<br>movement time      | 0                                                        | Pt30C only supports 0~500, with the unit of 0.25 ms.                         |
| Pn310     | Vibration detection selection                      | Х                                                        |                                                                              |
| Pn311     | Vibration detection sensitivity                    | Х                                                        | Not supported.                                                               |
| Pn312     | Vibration detection level                          | Х                                                        |                                                                              |
| Pn316     | Maximum motor velocity                             | 0                                                        |                                                                              |
| Pn324     | Moment of inertia calculation<br>starting level    | Х                                                        | Not supported.                                                               |
| Pn383     | JOG velocity (Linear)                              | 0                                                        |                                                                              |
| Pn385     | Maximum motor velocity<br>(Linear)                 | 0                                                        |                                                                              |

Table 2.2.4.1

Parameters Setup

## HIWIN. MIKROSYSTEM

MD51UE01-2506

## 2.2.5 Torque-related parameters – Pn4

| Parameter | Parameter name                                            | Can be set on<br>controller's human<br>machine interface | Remark                                                                       |
|-----------|-----------------------------------------------------------|----------------------------------------------------------|------------------------------------------------------------------------------|
| Pn401     | First stage first torque command filter time constant     | 0                                                        |                                                                              |
| Pn402     | Forward torque limit                                      | 0                                                        |                                                                              |
| Pn403     | Reverse torque limit                                      | 0                                                        |                                                                              |
| Pn404     | Forward external torque limit                             | 0                                                        |                                                                              |
| Pn405     | Reverse external torque limit                             | 0                                                        |                                                                              |
| Pn406     | Emergency stop torque                                     | 0                                                        |                                                                              |
| Pn407     | Velocity limit during torque<br>control                   | 0                                                        |                                                                              |
| Pn408     | Torque-related function selection                         | 0                                                        | Pt408 does not support velocity control selection.                           |
| Pn409     | First stage notch filter<br>frequency                     | 0                                                        |                                                                              |
| Pn40A     | First stage notch filter<br>Q value                       | 0                                                        |                                                                              |
| Pn40B     | First stage notch filter<br>depth                         | 0                                                        |                                                                              |
| Pn40C     | Second stage notch filter<br>frequency                    | 0                                                        |                                                                              |
| Pn40D     | Second stage notch filter<br>Q value                      | 0                                                        |                                                                              |
| Pn40E     | Second stage notch filter<br>depth                        | 0                                                        |                                                                              |
| Pn40F     | Second stage second torque<br>command filter frequency    | 0                                                        |                                                                              |
| Pn410     | Second stage second torque<br>command filter Q value      | 0                                                        |                                                                              |
| Pn412     | First stage second torque<br>command filter time constant | 0                                                        | <ul> <li>Range of Pn412: 0~65535</li> <li>Range of Pt412: 1~65535</li> </ul> |
| Pn415     | T-REF filter time constant                                | 0                                                        |                                                                              |
| Pn416     | Torque-related function<br>selection 2                    | 0                                                        |                                                                              |
| Pn417     | Third stage notch filter<br>frequency                     | 0                                                        |                                                                              |
| Pn418     | Third stage notch Q value                                 | 0                                                        |                                                                              |
| Pn419     | Third stage notch depth                                   | 0                                                        |                                                                              |
| Pn41A     | Fourth stage notch filter<br>frequency                    | 0                                                        |                                                                              |
| Pn41B     | Fourth stage notch Q value                                | 0                                                        |                                                                              |
| Pn41C     | Fourth stage notch depth                                  | 0                                                        |                                                                              |
| Pn41D     | Fifth stage notch filter<br>frequency                     | 0                                                        |                                                                              |
| Pn41E     | Fifth stage notch Q value                                 | 0                                                        |                                                                              |
| Pn41F     | Fifth stage notch depth                                   | 0                                                        |                                                                              |
| Pn423     | Velocity ripple compensation<br>selection                 | x                                                        | Set Pt423 via Thunder.                                                       |

Table 2.2.5.1

MD51UE01-2506

#### E Series MECHATROLINK-III Drive Complete Setup with SYNTEC CNC Controller

Parameters Setup

| Parameter | Parameter name                                                    | Can be set on<br>controller's human<br>machine interface | Remark                                                                      |
|-----------|-------------------------------------------------------------------|----------------------------------------------------------|-----------------------------------------------------------------------------|
| Pn424     | Torque limit at main circuit<br>voltage drop                      | 0                                                        |                                                                             |
| Pn425     | Release time for torque limit<br>at main circuit voltage drop     | 0                                                        | <ul> <li>Range of Pn425: 0~1000</li> <li>Range of Pt425: 0~50000</li> </ul> |
| Pn426     | Torque feedforward average<br>movement time                       | 0                                                        | Pt426 only supports 0~500, with the unit of 0.25 ms.                        |
| Pn427     | Velocity ripple compensation<br>enable velocity                   | Х                                                        |                                                                             |
| Pn456     | Sweep torque command<br>amplitude                                 | Х                                                        | Not supported.                                                              |
| Pn460     | Notch filter adjustment<br>selection 1                            | Х                                                        |                                                                             |
| Pn480     | Velocity limit during force<br>control                            | 0                                                        |                                                                             |
| Pn481     | Polarity detection velocity<br>loop gain                          | Х                                                        | Set Pt481 via Thunder.                                                      |
| Pn483     | Forward force limit                                               | 0                                                        |                                                                             |
| Pn484     | Reverse force limit                                               | 0                                                        |                                                                             |
| Pn485     | Polarity detection command<br>velocity                            | Х                                                        |                                                                             |
| Pn486     | Polarity detection command<br>acceleration / deceleration<br>time | Х                                                        | Not supported.                                                              |
| Pn487     | Polarity detection command<br>constant velocity time              | Х                                                        |                                                                             |
| Pn488     | Polarity detection command<br>waiting time                        | Х                                                        | Set Pt488 via Thunder.                                                      |
| Pn48E     | Polarity detection range                                          | Х                                                        |                                                                             |
| Pn490     | Polarity detection load level                                     | Х                                                        |                                                                             |
| Pn495     | Polarity detection<br>confirmation torque<br>command              | Х                                                        | Not supported.                                                              |
| Pn498     | Polarity detection allowable<br>error range                       | X                                                        | Set Pt498 via Thunder.                                                      |
| Pn49F     | Velocity ripple compensation<br>enable velocity (Linear)          | X                                                        | Not supported.                                                              |

#### Parameters Setup E Series MECHATROLINK-III Drive Complete Setup with SYNTEC CNC Controller

## 2.2.6 Parameters for I/O setting – Pn5

| Parameter | Parameter name                                           | Can be set on<br>controller's human<br>machine interface | Remark                                                                       |
|-----------|----------------------------------------------------------|----------------------------------------------------------|------------------------------------------------------------------------------|
| Pn502     | Rotation detection value                                 | 0                                                        |                                                                              |
| Pn503     | Velocity coincidence<br>detection signal output width    | 0                                                        |                                                                              |
| Pn506     | Brake command -<br>servo OFF delay time                  | 0                                                        |                                                                              |
| Pn507     | Brake command output<br>velocity level                   | 0                                                        |                                                                              |
| Pn508     | Servo OFF -<br>brake command waiting time                | 0                                                        | <ul> <li>Range of Pn508: 10~100</li> <li>Range of Pt508: 10~65535</li> </ul> |
| Pn509     | Momentary power<br>interruption hold time                | 0                                                        |                                                                              |
| Pn50A     | Input signal selection 1                                 | Х                                                        | Set Pt50A via Thunder.                                                       |
| Pn50B     | Input signal selection 2                                 | Х                                                        | Set Pt50B via Thunder.                                                       |
| Pn50E     | Output signal selection 1                                | Х                                                        | Set Pt50E via Thunder.                                                       |
| Pn50F     | Output signal selection 2                                | Х                                                        | Set Pt50F via Thunder.                                                       |
| Pn510     | Output signal selection 3                                | Х                                                        | Set Pt510 via Thunder.                                                       |
| Pn512     | Output signal selection 5                                | Х                                                        | Set Pt512 via Thunder.                                                       |
| Pn514     | Output signal inverse setting                            | Х                                                        | Set Pt514 via Thunder.                                                       |
| Pn516     | Output signal selection 4                                | Х                                                        | Set Pt516 via Thunder.                                                       |
| Pn51B     | Input signal selection 7                                 | 0                                                        |                                                                              |
| Pn51E     | Position deviation overflow<br>warning level             | 0                                                        |                                                                              |
| Pn520     | Position deviation overflow<br>alarm level               | 0                                                        |                                                                              |
| Pn522     | Positioning completion width                             | 0                                                        |                                                                              |
| Pn524     | NEAR signal width                                        | 0                                                        |                                                                              |
| Pn526     | Position deviation overflow<br>warning level at servo ON | Х                                                        |                                                                              |
| Pn528     | Position deviation overflow<br>alarm level at servo ON   | Х                                                        | Not supported.                                                               |
| Pn529     | Velocity limit level at servo<br>ON                      | Х                                                        |                                                                              |
| Pn52A     | Multiplier per one full-closed<br>loop rotation          | 0                                                        |                                                                              |
| Pn52B     | Overload warning level                                   | 0                                                        |                                                                              |
| Pn52C     | Base current derating at<br>motor overload detection     | 0                                                        |                                                                              |
| Pn531     | Program JOG travel distance                              | Х                                                        |                                                                              |
| Pn533     | Program JOG movement velocity                            | 0                                                        | Not used in CNC control                                                      |
| Pn534     | Program JOG acceleration /<br>deceleration time          | Х                                                        |                                                                              |
| Pn535     | Program JOG waiting time                                 | 0                                                        |                                                                              |

Table 2.2.6.1

MD51UE01-2506

#### E Series MECHATROLINK-III Drive Complete Setup with SYNTEC CNC Controller Parameters Setup

| Parameter | Parameter name                                                           | Can be set on<br>controller's human<br>machine interface | Remark                  |
|-----------|--------------------------------------------------------------------------|----------------------------------------------------------|-------------------------|
| Pn536     | Program JOG number of<br>movements                                       | Х                                                        |                         |
| Pn548     | Designated alarm number<br>tracking                                      | Х                                                        | Not used in CNC control |
| Pn550     | Analog monitor 1<br>offset voltage                                       | Х                                                        |                         |
| Pn551     | Analog monitor 2<br>offset voltage                                       | Х                                                        |                         |
| Pn552     | Analog monitor 1 scale                                                   | 0                                                        |                         |
| Pn553     | Analog monitor 2 scale                                                   | 0                                                        |                         |
| Pn55A     | Power consumption monitor<br>unit time                                   | Х                                                        |                         |
| Pn560     | Residual vibration detection<br>width                                    | Х                                                        | Not supported.          |
| Pn561     | Overshoot detection level                                                | Х                                                        |                         |
| Pn581     | Zero velocity level (Linear<br>movement detection level)                 | 0                                                        |                         |
| Pn582     | Velocity coincidence<br>detection signal output width<br>(Linear)        | 0                                                        |                         |
| Pn583     | Brake command output<br>velocity level (Linear)                          | 0                                                        |                         |
| Pn584     | Velocity limit level at servo<br>ON (Linear)                             | Х                                                        | Not supported.          |
| Pn585     | Program JOG movement<br>velocity (Linear)                                | 0                                                        |                         |
| Pn586     | Motor running cooling ratio                                              | Х                                                        |                         |
| Pn587     | Polarity detection execution<br>selection for absolute linear<br>encoder | Х                                                        | Not supported.          |

## 2.2.7 Parameters for application – Pn6

| Parameter | Parameter name                                            | Can be set on<br>controller's human<br>machine interface | Remark         |
|-----------|-----------------------------------------------------------|----------------------------------------------------------|----------------|
| Pn600     | Regenerative resistor<br>capacity                         | 0                                                        |                |
| Pn601     | Dynamic brake resistor<br>allowable energy<br>consumption | Х                                                        | Not supported. |
| Pn603     | Regenerative resistance                                   | 0                                                        |                |
| Pn604     | Dynamic brake resistance                                  | Х                                                        | Not supported. |

Table 2.2.7.1

### 2.2.8 Others – Pn8

E series servo drive does not have Pt8□□ series parameters.

## 3. Test Run

| 3. | Test Run |          | 3-1 |
|----|----------|----------|-----|
|    | 3.1      | Test run | 3-2 |

Test Run

## 3.1 Test run

There are four methods for users to test whether the motor operates normally, including "Enable input command", "JOG", "Ladder diagram", and "G-code". The introduction is as follows. For detailed usage description, please refer to SYNTEC CNC controller standard manuals.

- Enable input command
  - >>ES %: Enable the motor
  - >>ESESES %: Disable the motor
  - At this time, the MLC mechanical logic alarm (R44.0) PLC alarm will appear on controller's human machine interface. Press ESC on the keyboard and enter the following command:
  - >>ESES %: Enable the motor
  - >>ESESES %: Disable the motor
- ♦ JOG

>>M+4: Select the mode "Continuous JOG"
>>Ctrl+X+"+": Forward direction
Set Pn533 for JOG velocity.

• Ladder diagram

Enter the compilation path from the human machine interface (Electronic control module  $\rightarrow$  Diagnostic function  $\rightarrow$  PLC status  $\rightarrow$  F11 next page  $\rightarrow$  Ladder diagram  $\rightarrow$  Edit mode) and edit ladder program.

The path to execute ladder program: Electronic control module  $\rightarrow$  Diagnostic function  $\rightarrow$  PLC status  $\rightarrow$  F11 next page  $\rightarrow$  Ladder diagram  $\rightarrow$  Diagnostic mode.

For detailed function instructions, please refer to SYNTEC application manual "OpenCNC\_PLC Development Tool Operation Manual."

MD51UE01-2506

#### E Series MECHATROLINK-III Drive Complete Setup with SYNTEC CNC Controller

<u>Test Run</u>

♦ G-code

Enter the compilation path from the human machine interface (Home  $\rightarrow$  Axial module  $\rightarrow$  Program editing) and write G-code.

The path to save G-code after compilation: File management  $\rightarrow$  Copy file.

The path to monitor the execution status of G-code program: Home  $\rightarrow$  Axial module  $\rightarrow$  Processing monitoring  $\rightarrow$  Select processing file.

The steps to execute G-code are as follows:

>>M+2: Select the mode "Execute automatically"

>>Ctrl+S: Execute G-code (Cycle start)

For related G-code motion instructions, please refer to "General Automation-G Code Instructions."

G-code point-to-point (P to P) motion example:

| G01 X15. F20.0 | // Move to position X15 at the velocity of 20 control unit |
|----------------|------------------------------------------------------------|
| G04 X0.5       | // Pause for 0.5 second                                    |
| G01 X5. F10.0  | // Move to position X5 at the velocity of 10 control unit  |
| G04 X0.5       | // Pause for 0.5 second                                    |
| M30;           | // End the program and reverse                             |